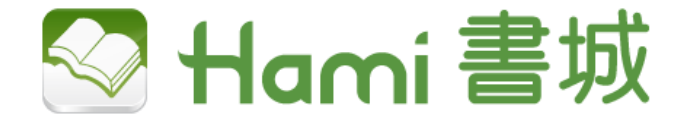

# 場域閱讀服務說明

#### 臺南市政府-永華市政中心專案

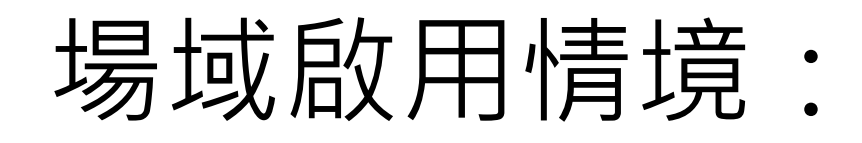

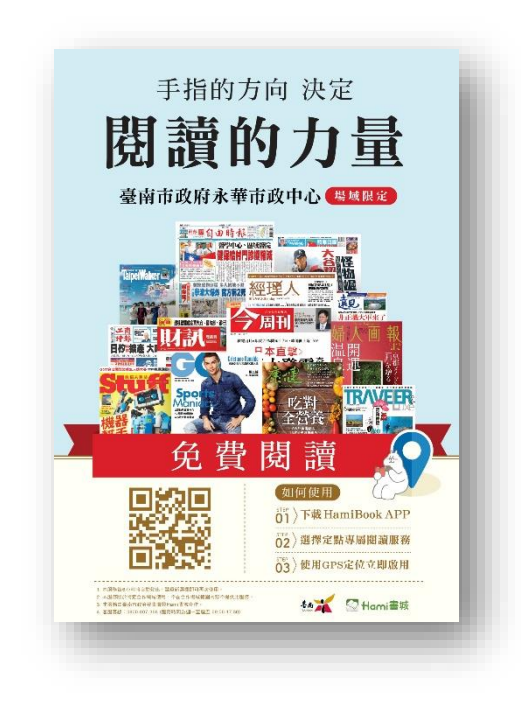

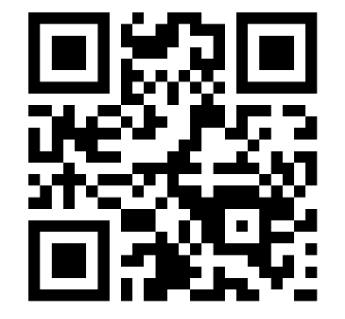

- 活動頁,提供使用說明
- 掃描 QRcode安裝HamiBook APP,會帶往 STORE進行下載。
- 開啟HamiBook App後啟用定點專屬服務

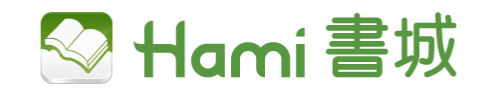

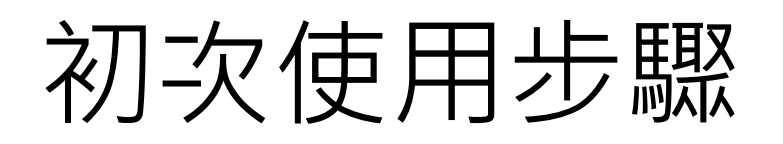

未下載HamiBook,須前往Store安裝 開始閱讀 選擇啟用 使用 允許啟用 下載安裝 GPS定位啟用 定位閱讀 **GPS**定位 HamiBook **-** 14:34 al 69% 14:34 🎇 🖪 察 }**₩**} **4 6**9% **1**4:34 月譜包全部書刊編輯 -台南市政府永華... 🕤 D 新上原業務 書籍-期時下載 雜誌-報紙 雜誌-新聞時事 雜誌-商業理動 Ć. 🖬 中華電信 🗢 ★● 新上架書籍 書籍-限時下載 雜誌-報紙 App Store 預覽 经济日报 顧賞讓: 1人團不到30K 🍔 0 使用GPS定位 TILLER Phone iPad for 此 App 只能從 iOS 装置上的 App Store 下數-當沖降稅城再延長七年 政大校長郭明政出線 手指的方向 決定 iPhone/iPad 敬請利用裝置的GPS定位功能,啟用 Hami Book 17+ 兼輸出Windows、 Mac電腦螢幕 歡迎進入Hami書城 閱讀的力量 定位閱讀服務。啟用之前請先確認您 「曹福」 健中排名第 35 terit. ★★★★☆ 3.9 - 410 別研分 急費・提供 App 内環員 使用的行動裝置已正常開啟GPS定 時間管理功能. 空汗致治學 静原囊天肌 iCloud錄音機。二維碼相機 鎖機音樂播放畫面更清晰 位、網路連線狀態正常。 臺南市政府永華市政中心。
墨瑟鳳定 liOS 12 1 非新新学校和学校和学校 要允許「Hami Book」 請確認您的所在位置 2017-12-01 2:88 2017-12-01 2:00 在您使用 App 時取用 2 2018-07-21 出版 2018-07-23 出版 您的位置嗎? one 螢幕快照 嚴懲酒駕 拒酒测量少数18英 僅供確認座標資料以啟用閱 台南市政府-永華行政中心 1111 A 經濟日報 讀服務 固守進岸靠自己 台海防衛戰 美不派兵 當期熱門書刊無限閱讀 快速讀漏精彩話頭 KKR砸478億買下榮化 THE POTENE ALLARDS 不允許 允許 V 您有360分使用時間 定點專屬閱讀服務 月讀包會員盡情暢讀 點擊下方按鈕後開始閱讀 细间使用 台積橫掃5GAI晶片訂單 例 ) 下載 HamiBook APP 3 上望 我的最爱 限時下載 發紙 1122.00 1 主部メ石油・台東: 第台湾的
 にある地
 にある地
 に、 からいのこのにまたまである。
 日本 単元等力加強ならう「許者
 作品、現象指導
 たまでは、の100mm 02》選擇定點專圖團調服務 1-8-8818 5481 開始閱讀 副副3周以下太便 63)使用GPS定位立即撤用 163 11 Hami 🛙  $\odot$ 5 \* 秋季療癒之版-熱門貫風放迎 -----您將使用的Hami月讀包為Hami書城推出的電子 書單 書櫃 好康 快讀 設定 11 9.11 Q 10.2 書服務,使用時APP會記錄您的位置與下載資 **H** 11 P 118 新竹人不想告訴你約13間「 會推導贏度美食」 22.89

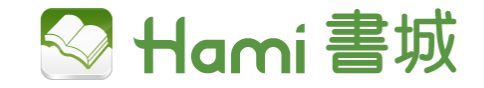

## 已下載Hami Book APP

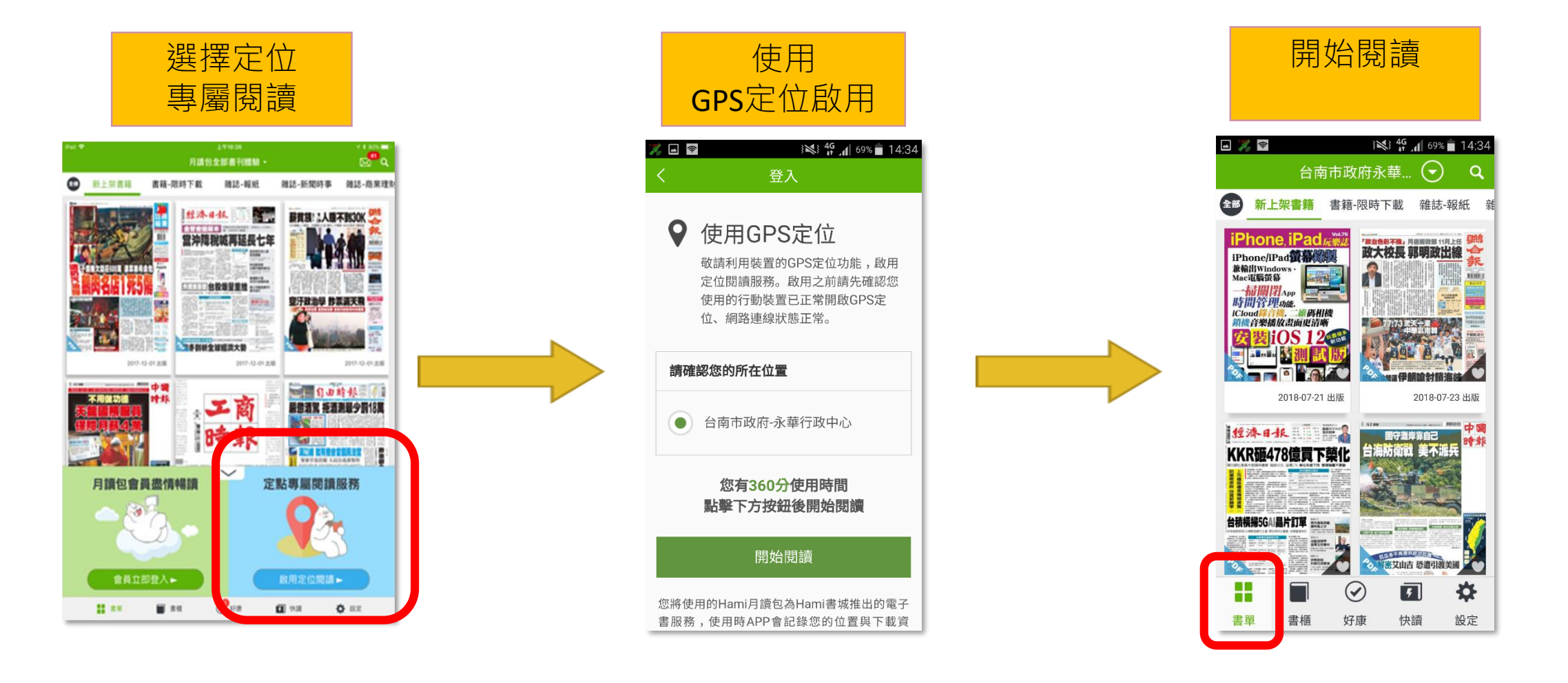

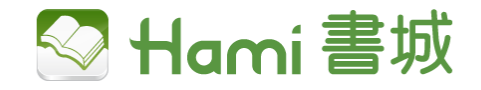

# 刊物下載服務簡易說明

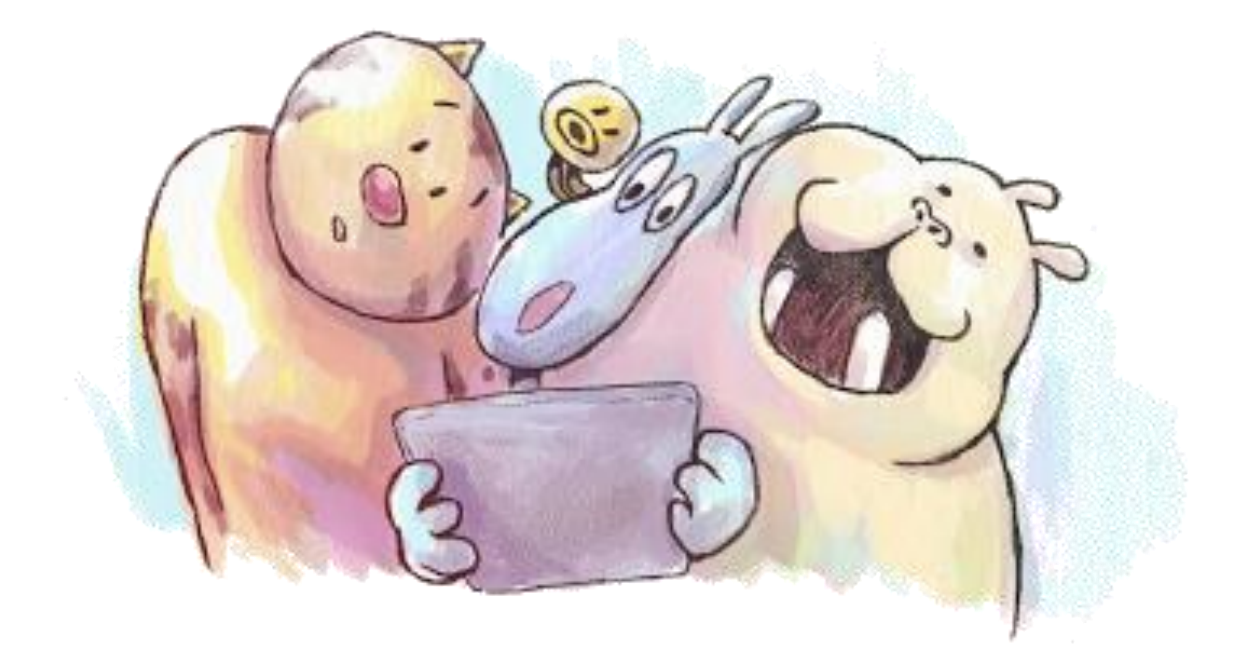

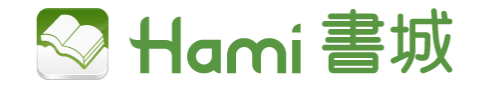

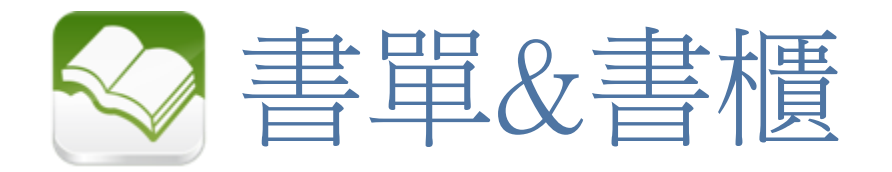

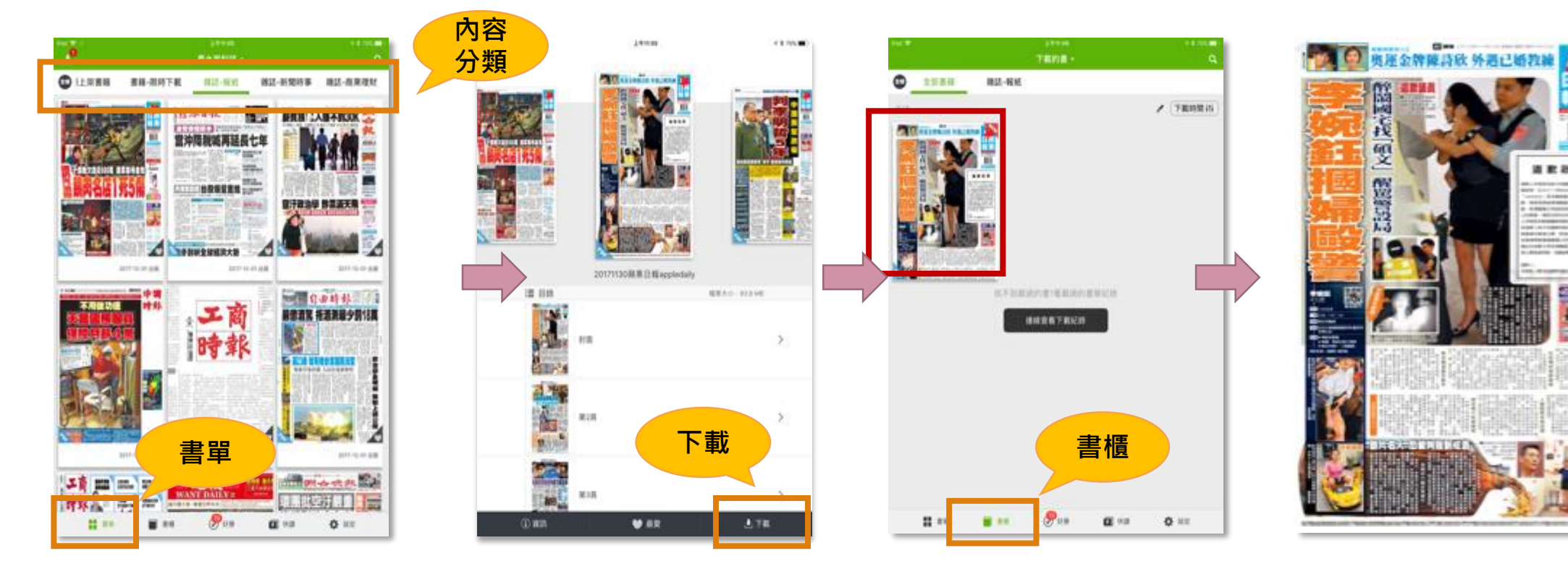

- 1. **書單**上方有清楚的內容分類,想要看什麼內容可以快速找到。
- 2. 點擊刊物可選擇該刊物的其他期別,選定後按下載。
- 3. 下載完的雜誌收納在書櫃中,點擊刊物即可立即閱讀。

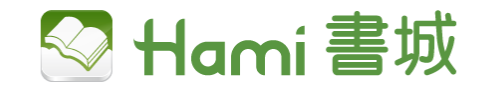

立即

閱讀

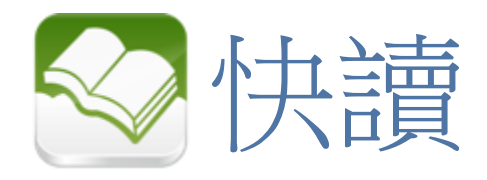

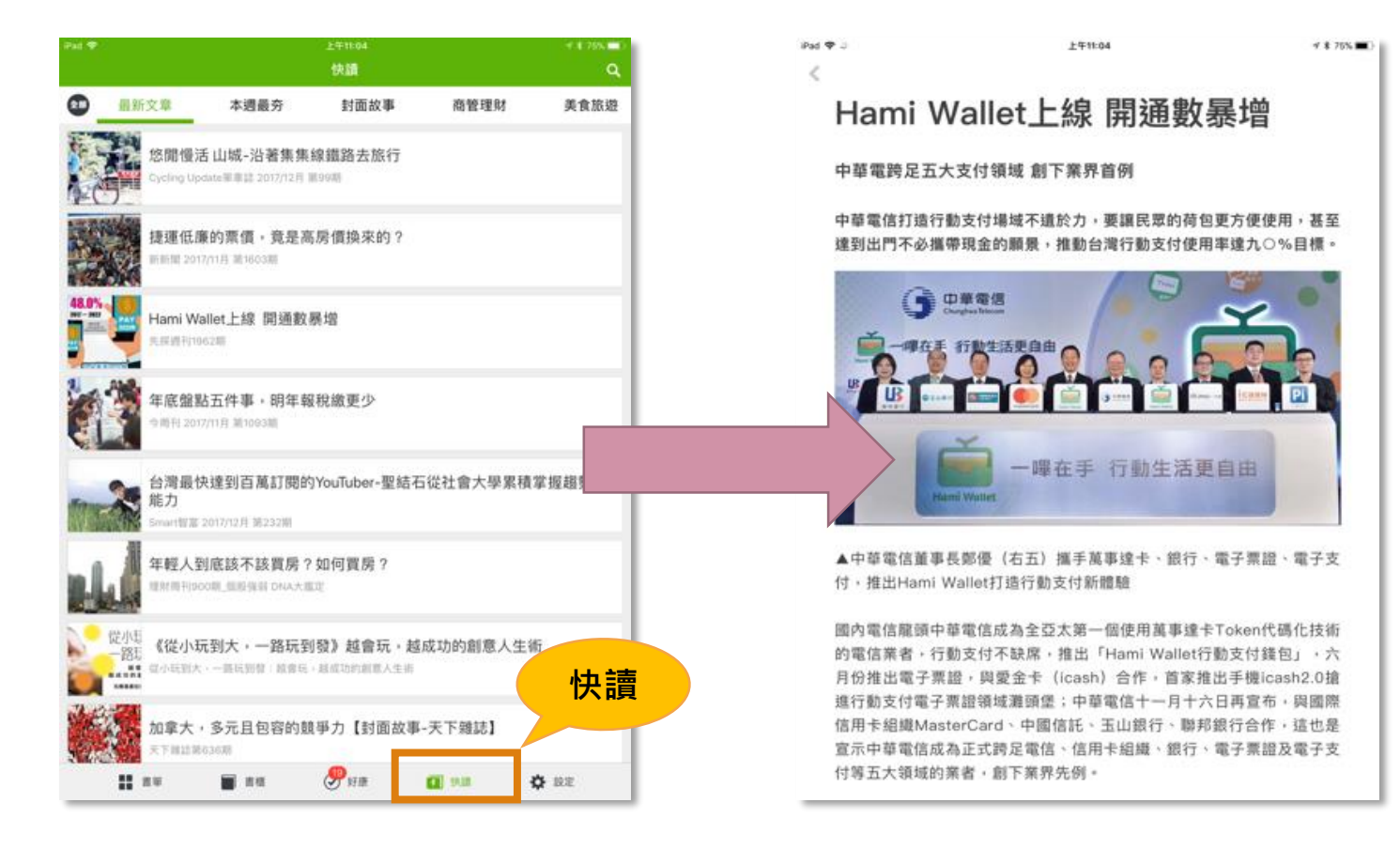

快讀是專業編輯由<u>當期180刊雜誌</u>中精選出的文章內容,幫助讀者快速的重點閱讀,若對這本刊物有感興趣的其他內容,再整本下載也不遲哦。

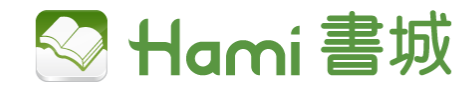

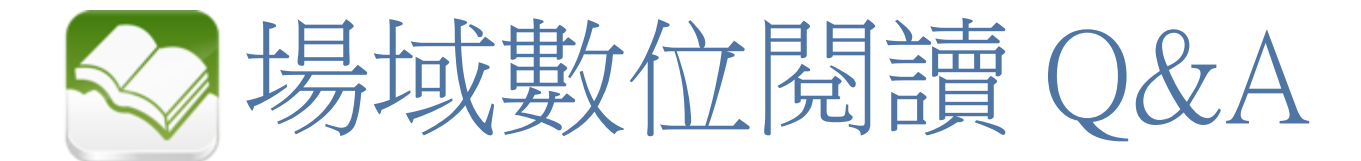

#### 我的中華門號自動登入了服務怎麼辦?

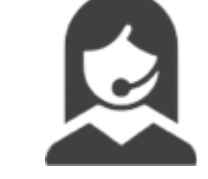

若您的門號為中華電信,書城App預設為自動登入, 您可至<u>設定</u>>將<u>中華網路自動認証</u>選項關閉即可使用定位閱讀。

| 1 | 設定                             |            | ٩            |    |
|---|--------------------------------|------------|--------------|----|
|   |                                |            |              | 뗾閉 |
|   | <b>()</b> 0988695770           | 登出         |              |    |
|   | 使用中華網路自動認證<br>需透過中華電信3G或4G網路連線 |            | $\mathbf{D}$ |    |
|   | 查詢您的服務使用狀態                     |            |              |    |
|   |                                |            |              |    |
|   | <b>立即更新書單</b><br>上次更新時間:未知     |            |              |    |
|   | 訊息中心                           |            | >            |    |
|   | 空間管理                           | 剩餘 3.7 GB  | >            |    |
|   | 同步筆記資料                         | $\bigcirc$ |              |    |
|   | 同步閱讀進度                         | $\bigcirc$ |              |    |
|   |                                |            | ¥            |    |

書櫃 好康 快讀 設定

書單

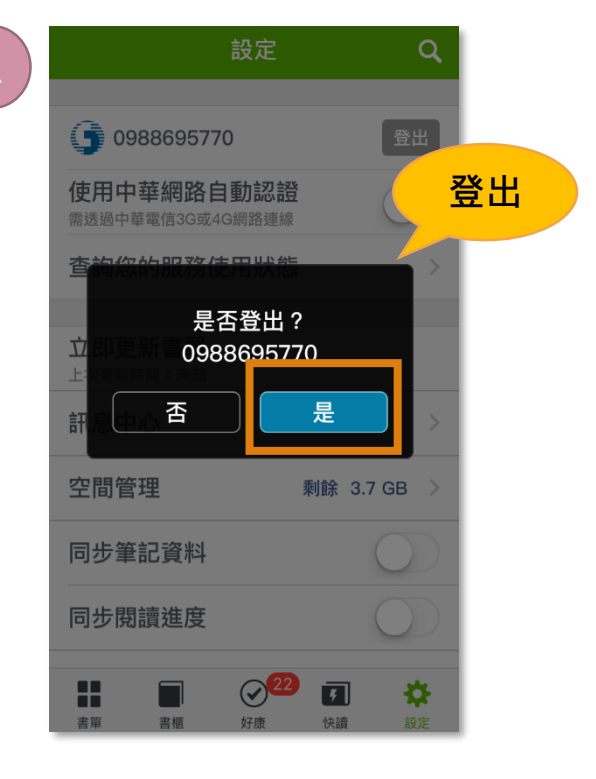

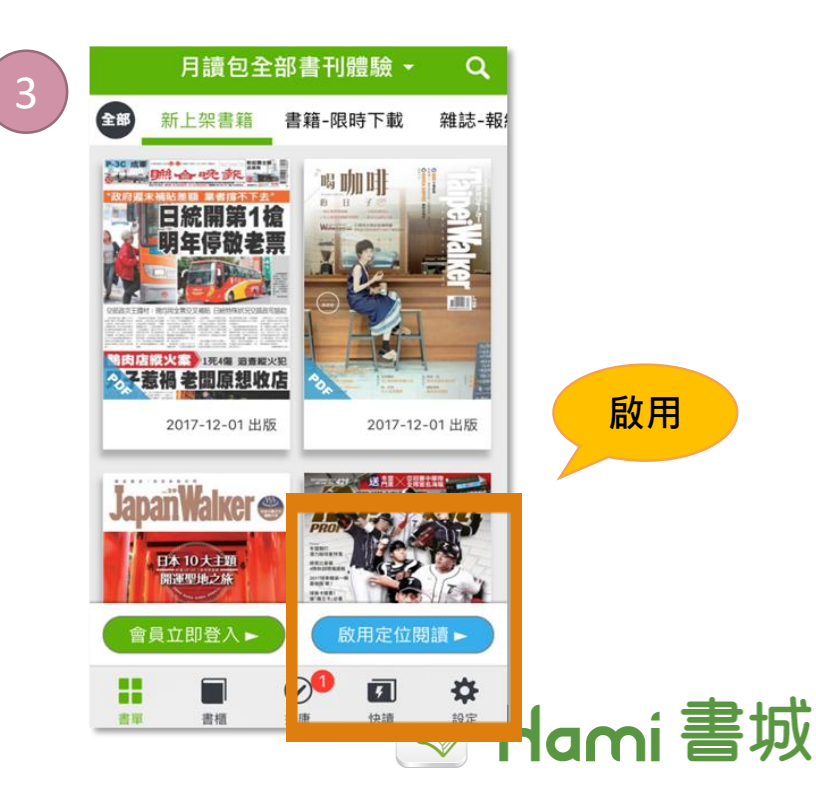

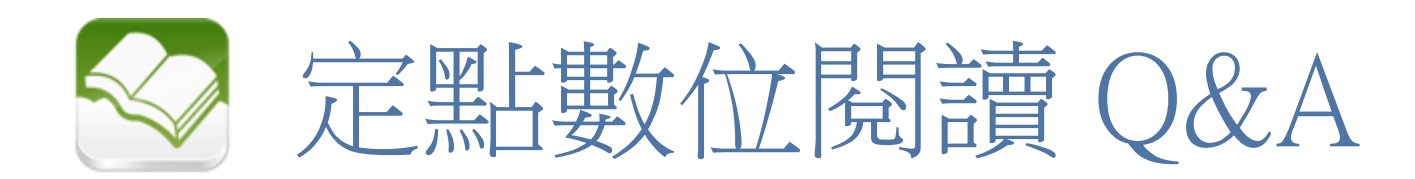

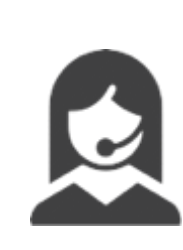

### 我看不到定位閱讀服務?

您所在的位置可能已離開了定位閱讀服務的範圍、或您的GPS功能未開啟,請檢查您的所在位置是否提供服務與GPS功能是否開啟。

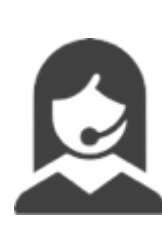

### 使用人數滿了怎麼辦?

系統會於一定時間將使用名額釋出,請稍後再登入試試。

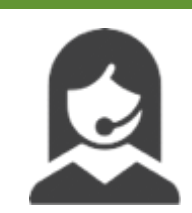

體驗時間到了如何再次使用?

重新選擇<u>啟用定位閱讀</u>,即可再次使用。

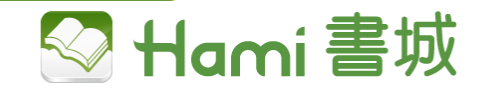

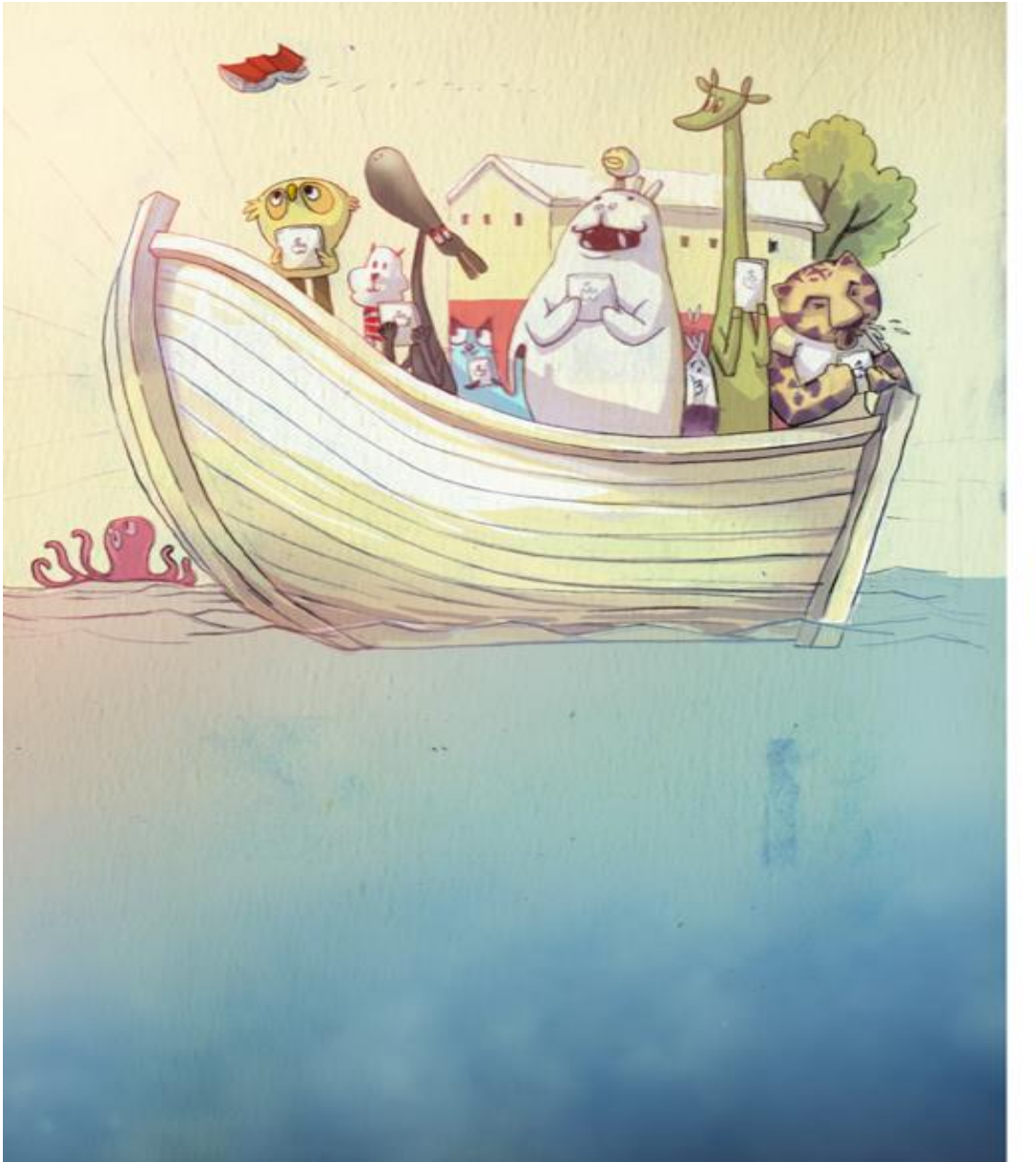

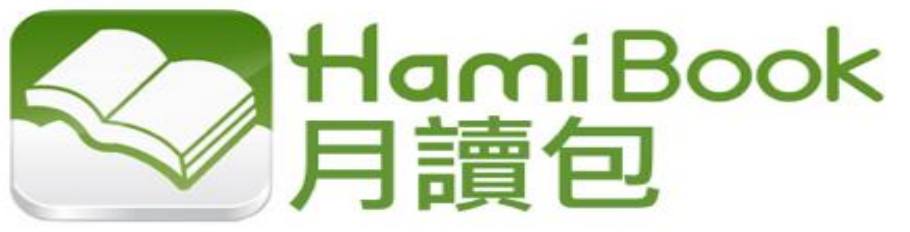

Thanx for ur time!